## ANALISI SPAZIALE CON GVSIG 1.9

## ANALISI SPAZIALE PER IL MONITORAGGIO DELL'USO DEL SUOLO

In questa esercitazione verranno presentate le funzioni di base per lo svolgimento di analisi spaziali sul tema "uso del suolo".

L'esercitazione si articola in due parti:

- 1. Calcolo dell'indicatore di dispersione insediativa (DISP)<sup>1</sup>
- 2. Analisi delle coperture e degli usi di suolo per un'unità territoriale di indagine.
- 3. Variazione temporale delle coperture di suolo

I dati necessari per lo svolgimento dell'esercitazione sono:

- Clc1990.shp
- Clc2000.shp
- Comuni\_studio.shp
- Uso\_suolo.shp

### PARTE 1

Dal GESTORE DI PROGETTO si crea una nuova vista selezionando "VISTA" e poi cliccando "NUOVO".

Verrà creato un documento nuovo denominato 'Senza titolo – 0' che dovrà essere rinominato 'indici'. La VISTA si apre cliccando sul comando "APRI". Selezionando la nuova vista e cliccando su "PROPRIETÀ" si può accedere ad alcuni parametri della VISTA quali: autore della mappa, unità di misura e sistema di riferimento in EPSG 3003.

<sup>&</sup>lt;sup>1</sup> Romano B., Paolinelli G., *L'interferenza insediativa nelle strutture ecosistemiche*, Gangemi Editore, 2007, Roma

| 🚭 Gestore di prog                                                               | etto                                                |                                       |                              |
|---------------------------------------------------------------------------------|-----------------------------------------------------|---------------------------------------|------------------------------|
| Tipo di documento                                                               |                                                     |                                       |                              |
|                                                                                 |                                                     |                                       | E                            |
| Vista                                                                           | Tabella                                             | Марра                                 | Publicati                    |
| - Ulaka                                                                         | 1111                                                |                                       | <u>&gt;</u>                  |
| Popolazione provinci                                                            | a                                                   | Nuc<br>Apr<br>Rinor<br>Rimu<br>Propri | vo<br>i<br>ina<br>ovi<br>etá |
| Proprietá di sessione<br>Nome sessione: Es<br>Salvato: C:<br>Data creazione: 20 | ercizi.gvp<br>(Dati_esercitazioni_SIT\<br>-nov-2008 | Se_OpenSOURCE\Esercizi                | .gvp<br>etá                  |

Il primo passo consiste nell'aggregare la componente geometrica dei comuni di Feltre e Pedavena al fine di ottenere un unico poligono corrispondente all'area di studio. Dal "Gestore dei processi" attivare il tool "Aggregazione" ed eseguirlo con il layer "comuni\_studio" sul campo "Provincia".

Successivamente, procederemo con il ritaglio del layer uso\_suolo sul layer area\_studio (ottenuto dall'aggregazione delle geometrie del layer comuni\_studio).

Lo strumento da utilizzare è il "clip" accessibile dal "gestore dei processi".

| View : U                     | ntitled – 0             | ē _ □ ×                 | Geoprocess toolbo                | ¢.           |
|------------------------------|-------------------------|-------------------------|----------------------------------|--------------|
|                              | Area_studio.shp         | Fools                   | ▼ 💼 Geoprocesses<br>▼ 💼 Analisis |              |
| Man Clip, Data input:        | Anansys                 | 10015                   |                                  | -            |
| Input cover:                 | c05060200031_CopS       | uolo2007_Cl.shp         | \$                               | rence        |
| Use selected features only   |                         |                         |                                  | ect          |
| Number of selected features: | 6417                    |                         |                                  | tional Geome |
| Clip cover:                  | Area_studio.shp         |                         | \$                               | sion         |
| Use selected features only   |                         |                         |                                  |              |
| Number of selected features: | 2                       |                         |                                  |              |
| Output cover:                | e_tabsintesi_overlay/So | oluzione/uso_suolo_clip | Choose                           |              |
|                              |                         |                         |                                  |              |
|                              |                         |                         |                                  |              |
|                              |                         |                         | Cancel                           |              |
|                              |                         |                         |                                  |              |
|                              |                         | I                       |                                  |              |

#### Calcolo dell'indicatore di dispersione insediativa (DISP)

Nello studio ed interpretazione nel tempo dei fenomeni territoriali, gli indicatori rivestono un ruolo privilegiato per le loro caratteristiche di sintesi. Gli strumenti di analisi GIS consentono non soltanto di analizzare "numericamente" i dati da essi derivati, ma anche di

Testo didattico a cura di Arch. Claudio Schifani

territorializzare i dati risultanti agevolando la fase d'interpretazione spaziale dei fenomeni che essi rappresentano.

L'indicatore di dispersione insediativa appartiene alla tipologia degli indicatori primari ed è il risultato del rapporto tra il numero dei "nuclei urbanizzati" e l'area totale dell'unità territoriale presa in esame (un comune, una provincia, una regione o un'area di studio).

# Dispersione insediativa = $N_i / A_{tot}$

Carichiamo nello spazio di lavoro geografico il layer con i perimetri amministrativi dei Comuni e il layer dell'uso del suolo.

La tabella attributi del layer "Uso\_Suolo\_clip" contiene un campo "livello\_1" da cui derivare la descrizione delle coperture di suolo: i valori 1\*\*\* si riferiscono alle aree territoriali urbanizzate e che sono oggetto del nostro studio.

Procediamo con un filtro che soddisfi la seguente condizione: codice = '1'

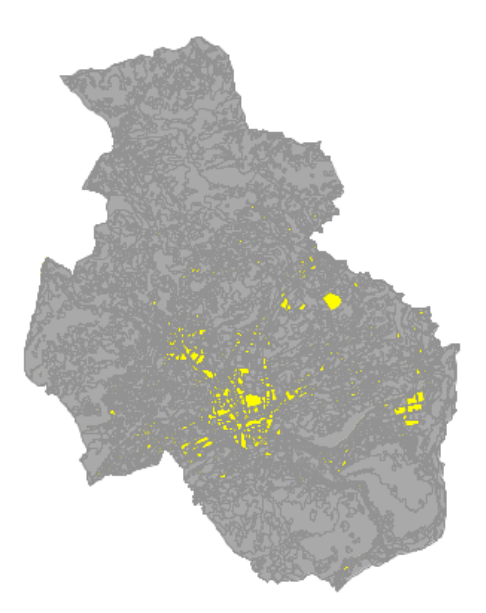

Apriamo la tabella attributi e leggiamo il valore dei record selezionati (in basso a sinistra).

| 👴 Tabella | a: Tabella d | legli attrib | uti: uso_su | olo_clip.sh | P       |        |         |          |           |     | ■ <b>• •</b> | X   |
|-----------|--------------|--------------|-------------|-------------|---------|--------|---------|----------|-----------|-----|--------------|-----|
| Source    | AREA_HA      | Perime       | ID_POL      | DATA_C      | CODICE  | CODICE | Legenda | Inf_Int  | 4_Livello | COD | livello_1    |     |
| Belluno   | 0.31         | 429.57       | 344289.0    | 2006.0      | 11200.0 | 1.1.2  | Tessuto | da appro | 1120.0    | 112 | 1.0          |     |
| Belluno   | 0.77         | 519.72       | 344301.0    | 2006.0      | 11200.0 | 1.1.2  | Tessuto | da appro | 1120.0    | 112 | 1.0          | 100 |
| Belluno   | 0.34         | 261.28       | 344308.0    | 2006.0      | 11200.0 | 1.1.2  | Tessuto | da appro | 1120.0    | 112 | 1.0          |     |
| Belluno   | 0.25         | 299.14       | 344309.0    | 2006.0      | 11200.0 | 1.1.2  | Tessuto | da appro | 1120.0    | 112 | 1.0          |     |
| Belluno   | 0.27         | 292.31       | 344310.0    | 2006.0      | 11200.0 | 1.1.2  | Tessuto | da appro | 1120.0    | 112 | 1.0          |     |
| Belluno   | 0.32         | 227.66       | 344311.0    | 2006.0      | 11200.0 | 1.1.2  | Tessuto | da appro | 1120.0    | 112 | 1.0          |     |
| Belluno   | 0.38         | 305.83       | 344317.0    | 2006.0      | 11200.0 | 1.1.2  | Tessuto | da appro | 1120.0    | 112 | 1.0          |     |
| Belluno   | 1.01         | 663.82       | 344319.0    | 2006.0      | 11200.0 | 1.1.2  | Tessuto | da appro | 1120.0    | 112 | 1.0          |     |
| Belluno   | 0.39         | 262.83       | 344320.0    | 2006.0      | 11200.0 | 1.1.2  | Tessuto | da appro | 1120.0    | 112 | 1.0          |     |
| Belluno   | 0.88         | 593.21       | 344321.0    | 2006.0      | 11200.0 | 1.1.2  | Tessuto | da appro | 1120.0    | 112 | 1.0          |     |
| Belluno   | 0.25         | 291.51       | 344322.0    | 2006.0      | 11200.0 | 1.1.2  | Tessuto | da appro | 1120.0    | 112 | 1.0          |     |
| Belluno   | 0.28         | 268.18       | 344323.0    | 2006.0      | 11200.0 | 1.1.2  | Tessuto | da appro | 1120.0    | 112 | 1.0          |     |
| Belluno   | 0.33         | 298.57       | 344324.0    | 2006.0      | 11200.0 | 1.1.2  | Tessuto | da appro | 1120.0    | 112 | 1.0          |     |
| Belluno   | 0.27         | 278.08       | 344325.0    | 2006.0      | 11200.0 | 1.1.2  | Tessuto | da appro | 1120.0    | 112 | 1.0          |     |
| Belluno   | 0.9          | 950.91       | 344326.0    | 2006.0      | 11200.0 | 1.1.2  | Tessuto | da appro | 1120.0    | 112 | 1.0          |     |
| Belluno   | 0.26         | 219.04       | 344327.0    | 2006.0      | 11200.0 | 1.1.2  | Tessuto | da appro | 1120.0    | 112 | 1.0          |     |
| Belluno   | 0.28         | 256.13       | 344328.0    | 2006.0      | 11200.0 | 1.1.2  | Tessuto | da appro | 1120.0    | 112 | 1.0          |     |
| Belluno   | 0.78         | 419.48       | 344330.0    | 2006.0      | 11200.0 | 1.1.2  | Tessuto | da appro | 1120.0    | 112 | 1.0          |     |
| Belluno   | 0.39         | 299.47       | 344331.0    | 2006.0      | 11200.0 | 1.1.2  | Tessuto | da appro | 1120.0    | 112 | 1.0          |     |
| Delline   | 0.75         | 10007        | 244222.0    | 2000 0      | 11200.0 | 110    | Territe | da anna  | 1100.0    | 110 | 1.0          | 44  |

Testo didattico a cura di Arch. Claudio Schifani

Mantenendo attivo il filtro nel layer dell'uso del suolo, procediamo con il calcolo della superficie di riferimento dal layer "Comuni":

- 1. Cambiare, nelle proprietà della vista, le unità di misura per la superficie da Mq a KMq;
- 2. Attivare una sessione di editing nel layer dei comuni e creare un nuovo campo di tipo "double" con precisione 10 e scala 3 e nominiamolo "Area\_KMq";
- 3. Calcolare l'area in KMq nel nuovo campo "Area\_KMq";
- 4. Terminare la sessione di editing e richiedere le statistiche sul campo area calcolato in KMq.

| nza t  | itolo - 0 |              |              |             |            |         |                                                                                                    |   |
|--------|-----------|--------------|--------------|-------------|------------|---------|----------------------------------------------------------------------------------------------------|---|
| suolo  | _clip.shp |              |              |             |            |         |                                                                                                    |   |
| a_stu  | udio.shp  |              |              |             |            |         | Statistiche                                                                                                    | × |
| _suolo | o.shp     |              |              |             |            |         | Somma: 125.051896<br>Riconto: 2<br>Media: 62.525948<br>Massimo: 100.041119<br>Minimo: 25.010777<br>Ambito: 5 0202100000000 |   |
| _      | 🔒 Tabella | a: Tabella d | legli attrib | uti: Area_s | tudio.shp  |         | Varianza: 1407.3880551592408                                                                                               | _ |
|        | PERIME    | CODISTAT     | NOMCOM       | PROVIN      | Area       | cod     | Deviazione standard: 37.515170999999999                                                                                    | 기 |
|        | 64945.59  | 25021        | Feltre       | BL          | 100.041119 | 25021.0 |                                                                                                    |   |
|        | 26917.79  | 25036        | Pedavena     | BL          | 25.010777  | 25036.0 |                                                                                                    |   |
|        |           |              |              |             |            |         | Esporta Chiudi                                                                                                    |   |
|        | 0/2Total  | e registri s | elezionati.  | ,           |            |         |                                                                                                    |   |
|        |           |              |              |             |            | ~       |                                                                                                    |   |

Basterà applicare la formula con i dati appena elaborati:

- Poligoni dei nuclei urbanizzati > 988
- Superficie in KMq dell'area di studio > 125.05

Il valore che ne risulterà sarà di 7,09 corrispondente ad un fenomeno di elevata entità di dispersione urbana. È altresì chiaro che questo indicatore, essendo di tipo primario, non rappresenta la totalità della complessità del mondo reale ma è molto utile per analisi temporali sul consumo di suolo e sull'evoluzione dell'espansione urbana. Si riporta di seguito una tabella con le classi di dispersione urbana tratta da uno studio di Romano e Paolinelli:

| Molto bassa   | < 2     |
|---------------|---------|
| Bassa         | 2.1 - 4 |
| Media         | 4.1 - 6 |
| Elevata       | 6.1 – 8 |
| Molto elevata | > 8     |

#### Usi di suolo per categoria

Questa analisi pone come obiettivo il calcolo del bilancio interno tra le diverse coperture di suolo e la superficie del territorio di riferimento. Per questo calcolo utilizzeremo le funzioni di somma dei dati alfanumerici contenuti nelle tabelle attributi.

Testo didattico a cura di Arch. Claudio Schifani

Il primo passo consiste nel ricalcolare la superficie degli areali corrispondenti alle coperture di suolo del layer uso\_suolo\_clip – campo "AREA\_HA", si ricorda di impostare le unità di misura nelle proprietà della vista di lavoro

Con la tabella attributi aperta, selezioniamo il campo "Legenda" e richiediamo il "sommario tabella" attivando la statistica "somma" per il campo "AREA\_HA":

| o Shalom Finestra Aiuto        | Sommario ta                                              | belle                            |                                        |                                 |                     |                       |                 |    |  |  |
|--------------------------------|----------------------------------------------------------|----------------------------------|----------------------------------------|---------------------------------|---------------------|-----------------------|-----------------|----|--|--|
| S S S                          | iommario Tabella:<br>iroupBy, oltre alle                 | Crea una nuo<br>statistiche ricl | va tabella conte<br>nieste per i resta | nente un registr<br>anti campi. | ro per ogni valor   | re unico del campo se | elezionato come |    |  |  |
|                                | 1. Selezionare il campo per il raggruppamento (GroupBy): |                                  |                                        |                                 |                     |                       |                 |    |  |  |
|                                | LEGEND                                                   |                                  |                                        |                                 |                     |                       | ~               |    |  |  |
| P                              | 2. Selezionare u                                         | ina o più tipolo                 | oie statistiche p                      | er includerle nell              | la tabella dei risu | ultati:               |                 | ž  |  |  |
| 🍯 Tabella: Tabella di          | Colonna                                                  | Minimo                           | Massimo                                | Media                           | Somma               | Dev. standard         | Varianza        | l  |  |  |
| LAYER OBJECTIC                 | OBJECTID                                                 |                                  |                                        |                                 |                     |                       |                 | K  |  |  |
| Unknown Ar 733                 | GSEL M11                                                 |                                  |                                        |                                 |                     |                       |                 | 19 |  |  |
| Unknown Ar 734                 | SHAPE Leng                                               |                                  |                                        |                                 |                     |                       |                 | 24 |  |  |
| Unknown Ar 735                 | SHAPE Area                                               |                                  |                                        |                                 |                     |                       |                 | 33 |  |  |
| Linknown Ar 737                | Codice                                                   |                                  |                                        |                                 |                     |                       |                 | 3  |  |  |
| Unknown Ar 738                 | Area KMg                                                 |                                  |                                        |                                 |                     |                       |                 | 52 |  |  |
| Unknown Ar 742                 |                                                          |                                  |                                        |                                 |                     |                       |                 | 35 |  |  |
| Unknown Ar 750                 |                                                          |                                  |                                        |                                 |                     |                       |                 | 93 |  |  |
| Unknown Ar 754                 |                                                          |                                  |                                        |                                 |                     |                       |                 | 76 |  |  |
| Unknown Ar 756                 |                                                          |                                  |                                        |                                 |                     |                       |                 | 85 |  |  |
| Unknown Ar 757                 |                                                          |                                  |                                        |                                 |                     |                       |                 | 68 |  |  |
| <u>&lt;</u>                    |                                                          |                                  |                                        |                                 |                     |                       |                 |    |  |  |
| 0 / 751 Totale registri selezi |                                                          |                                  |                                        |                                 |                     |                       |                 |    |  |  |
|                                |                                                          |                                  |                                        |                                 |                     |                       |                 |    |  |  |
|                                |                                                          |                                  |                                        |                                 |                     |                       |                 |    |  |  |
|                                | 3. Selezionare il                                        | file:                            |                                        |                                 |                     |                       |                 |    |  |  |
|                                |                                                          |                                  |                                        |                                 |                     |                       |                 |    |  |  |
|                                | L                                                        |                                  |                                        |                                 |                     |                       |                 |    |  |  |
|                                |                                                          |                                  |                                        |                                 |                     |                       |                 | 5  |  |  |
|                                |                                                          |                                  |                                        |                                 |                     | Accetta               | a Annulla       |    |  |  |
|                                |                                                          |                                  |                                        |                                 |                     |                       |                 | _  |  |  |

Il calcolatore elaborerà una nuova tabella che potrà essere rappresentata graficamente in un software di calcolo elettronico.

| 🎯 Tabella: SOmma_Land. dbf                                       |           |            |
|------------------------------------------------------------------|-----------|------------|
| GRUPPO                                                           | CONTEGGIO | Area_K_SUM |
| Forest                                                           | 87.0      | 70.5513    |
| Permanently non-vegetated areas                                  | 85.0      | 20.746235  |
| Shrubs and / or herbaceous vegetation                            | 231.0     | 14.958823  |
| Pasture                                                          | 76.0      | 1.500758   |
| Arable land                                                      | 79.0      | 1.167358   |
| Other roads and associated land                                  | 3.0       | 0.665148   |
| Primarily residential, low density urban fabric (S.L 10%-30%)    | 64.0      | 0.490133   |
| Inland waters                                                    | 12.0      | 0.401499   |
| Mixed use, dense urban fabric (S.L 50%-80%)                      | 15.0      | 0.35098    |
| Primarily residential, medium density urban fabric (S.L 30%-50%) | 30.0      | 0.346141   |
| Industrial uses and related areas                                | 16.0      | 0.153884   |
| Isolated structures                                              | 30.0      | 0.1447     |
| Public, military and private services                            | 12.0      | 0.065149   |
| Sports and leasure facilities                                    | 4.0       | 0.035938   |
| Construction sites                                               | 3.0       | 0.03511    |
| Green urban areas                                                | 2.0       | 0.021817   |
| Mineral extraction                                               | 1.0       | 0.020623   |
| Permanent crops                                                  | 1.0       | 0.0183     |
|                                                                  |           |            |
| 0 / 18 Totale registri selezionati.                              |           |            |

### Analisi temporale delle variazioni di uso del suolo

Creare una nuova vista e nominarla "Variazioni\_suolo" con il sistema di riferimento

impostato in WGS 84 UTM zona 32N (EPSG 32632).

Caricare nello spazio di lavoro geografico i layer dell'uso del suolo dal Progetto Corine 1990 e 2000. Gli strati informativi devono essere ritagliati sull'area di studio ed è necessario ricalcolare le superfici di ciascun poligono attivando una sessione di editing.

Carichiamo anche il layer dell'area di studio prestando attenzione al fatto che è proiettato in 3003. Dunque, si dovrà riprogettare "al volo" il layer sull'EPSG 32632.

Il primo passo consiste nel dissolvere le entità poligonali dei comuni oggetto di studio al fine di ottenere un unico poligono di riferimento per il successivo clip.

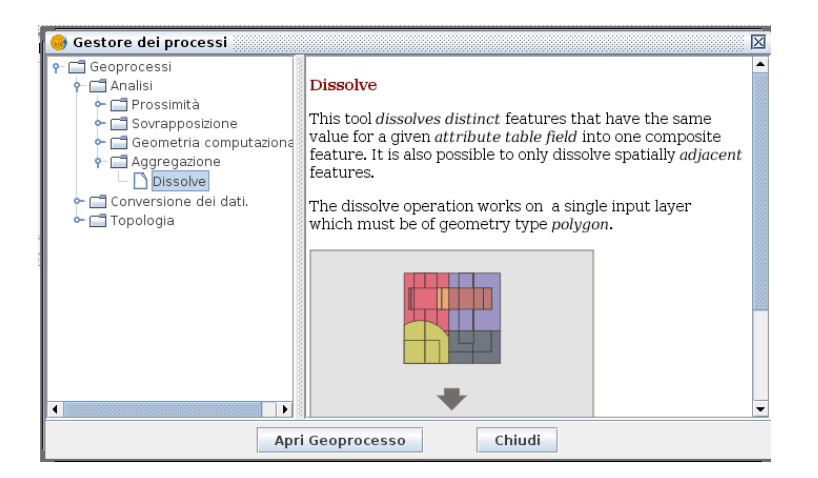

Usiamo lo strumento "clip" (dal menu gestore dei processi) e procediamo con il ritaglio del layer clc1999 e clc2000.

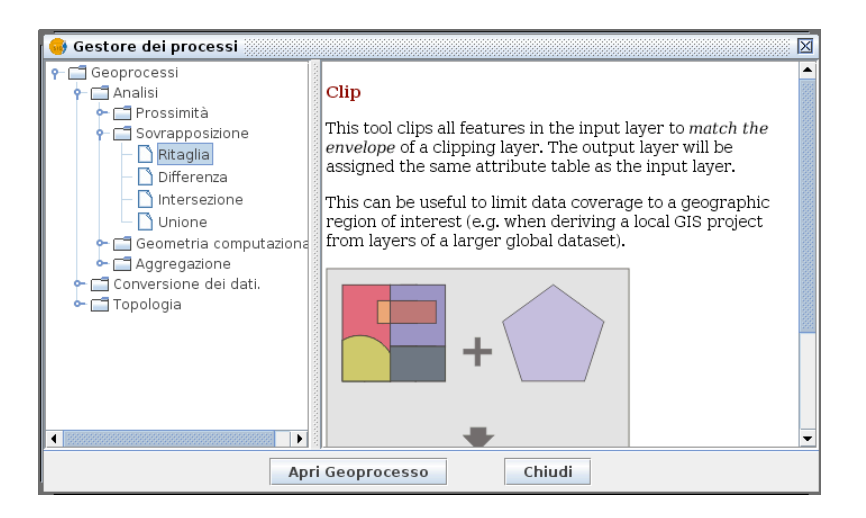

| 9                                   | Strumenti d'analisi                          | × |
|-------------------------------------|----------------------------------------------|---|
| Ritaglia. Inserimento dati:         |                                              |   |
| Layer di input:                     | clc2000.shp                                  | • |
| 🗌 Usa solo gli elementi selezionati |                                              |   |
| Numero degli elementi selezionati:  | 6254                                         |   |
| Layer di confronto:                 | area_studio_dissolve.shp                     | • |
| 🗌 Usa solo gli elementi selezionati |                                              |   |
| Numero degli elementi selezionati:  | 1                                            |   |
| Layer di output:                    | zione_tabsintesi_overlay/Soluzione/2000_clip | 1 |
|                                     |                                              |   |
|                                     |                                              |   |
|                                     | Accetta Cancella                             |   |

I due layer di usi del suolo al 2000 e 1990 conterranno:

- un campo con la codifica dell'uso del suolo (la codifica è la medesima per entrambe gli strati informativi);
- tre campi con la descrizione dell'uso del suolo;

avviare l'overlay topologico per intersezione tra le due soglie temporali di coperture di suolo:

|                                                                                                    |                                                                                                    | _        |
|----------------------------------------------------------------------------------------------------|----------------------------------------------------------------------------------------------------|----------|
| 🥳 Gestore dei processi                                                                                                    |                                                                                                    | X        |
| Geoprocessi<br>Analisi<br>Prossimità<br>Craspinità<br>Differenza<br>Unione<br>Geometria computaz<br>Geometria computaz<br>Conversione dei dati. | Intersect This geoprocess works with two layers: the input layer and the overlay layer. For each geometry in the input layer, it computes its intersections with the geometries of the overlay layer. For each intersection, it adds a new feature with the intersection as geometry and all attributes of the features which originates it. It is called "Spatial AND", because features of the result layer models a space common to both layers. |          |
|                                                                                                    | Anri Geoprocesso Chiudi                                                                                                    | <u>×</u> |
|                                                                                                    |                                                                                                    |          |
| Strumenti d'analisi                                                                                                    |                                                                                                    | X        |
| Intersezione. Inserimento dati                                                                                                    |                                                                                                    |          |
| Layer di input:                                                                                                    | clc1990.shp                                                                                                    | ~        |
| Usa solo gli elementi selezionati                                                                                                    |                                                                                                    |          |
| Numero degli elementi selezionati:                                                                                                    | 108                                                                                                    |          |
| Layer di confronto:                                                                                                    | clc2000.shp                                                                                                    | ~        |
| Usa solo gli elementi selezionati                                                                                                    |                                                                                                    |          |
| Numero degli elementi selezionati:                                                                                                    | 87                                                                                                    |          |
| Layer di output:                                                                                                    | Selezio                                                                                                    | na       |
|                                                                                                    |                                                                                                    |          |

La tabella attributi del nuovo dato geografico conterrà le informazioni necessarie per valutare la variazione di classificazione in due istanti temporali differenti: il 1990 e il 2000.

Accetta Cancella

| 🍯 Tabella: Tabella deg           | li attributi: 1 | 990_2000_POL.shp         | $\frown$ |                           |              |                       | 1    |         |                                                       |          |
|----------------------------------|-----------------|--------------------------|----------|---------------------------|--------------|-----------------------|------|---------|-------------------------------------------------------|----------|
| AREA PERIMETER                   | FRIULI_ID       | LEGENDA_DE               | CODE90   | AREA                      | PERIMETER    | SHP2_                 | ID ( | CODE_00 | LEGENDA_DE                                            | )        |
| 35873.49483 101303.77344         | 2028.0          | Zone agricole eterogene  | 242.0    | 35845.09756               | 94324.34128  | 6088.0                | 2    | 242     | one agricole eterogenee                               | <u>^</u> |
| 35873.49483 101303.77344         | 2028.0          | Zone agricole eterogenee | 242.0    | 2217042.22                | 37738.52465  | 6785.0                | 2    | 243     | Zone agricole eterogenee                              | ] 📃 📃    |
| 1127318.82 13183.31738           | 1810.0          | Zone urbanizzate         | 112.0    | 44382.34646               | 25940.15545  | 7746.0                | 2    | 243     | Zone agricole eterogenee                              |          |
| 1127318.82 13183.31738           | 1810.0          | Zone urbanizzate         | 112.0    | 194150219                 | 2078615.74   | 6382.0                | 2    | 211     | Seminativi                                            |          |
| 1127318.82 13183.31738           | 1810.0          | Zone urbanizzate         | 112.0    | 909912.85628              | 9460.57313   | 8314.0                | 1    | 112     | Zone urbanizzate                                      |          |
| 1127318.82 13183.31738           | 1810.0          | Zone urbanizzate         | 112.0    | 371444.68956              | 4103.05909   | 8200.0                | 1    | 121     | Zone industriali, commerciali e reti di comunicazione |          |
| 598752.67244 6917.91699          | 1767.0          | Zone urbanizzate         | 112.0    | 1.94150219                | 2078615.74   | 6382. <mark>0</mark>  | 2    | 211     | Seminativi                                            |          |
| 598752.67244 6917.91699          | 1767.0          | Zone urbanizzate         | 112.0    | 62128.67336               | 6176.07328   | 8216.                 | 1    | 112     | Zone urbanizzate                                      |          |
| 1.13593748 1756054.5             | 1.0             | Seminativi               | 211.0    | 67 <mark>:</mark> 4855.65 | 164066.11701 | 7539. <mark>0</mark>  | 1    | 112     | Zone urbanizzate                                      |          |
| 1.13593748 1756054.5             | 1.0             | Seminativi               | 211.0    | 1733701.67                | 13861.19103  | 9049. <mark>0</mark>  | 2    | 242     | Zone agricole eterogenee                              |          |
| 1.13593748 1756054.5             | 1.0             | Seminativi               | 211.0    | 1.94150219                | 2078615.74   | 6382. <mark>)</mark>  | 2    | 211     | Semi <mark>n</mark> ativi                             |          |
| 1.13593748 1756054.5             | 1.0             | Seminativi               | 211.0    | 39 833.94523              | 5978.51784   | 10370 <mark>0</mark>  | 1    | 112     | Zone urbanizzate                                      |          |
| 1.13593748 1756054.5             | 1.0             | Seminativi               | 211.0    | 161914.14155              | 4569.03156   | 10339 <mark>0</mark>  | 2    | 242     | Zone agricole eterogenee                              |          |
| 1.13593748 1756054.5             | 1.0             | Seminativi               | 211.0    | 2994644.52                | 71445.44735  | 10259. <mark>0</mark> | 2    | 242     | Zone agricole eterogenee                              |          |
| 1.13593748 1756054.5             | 1.0             | Seminativi               | 211.0    | 74929.47877               | 13945.47671  | 9513.0                | 1    | 112     | Zon <mark>e</mark> urbanizzate                        |          |
| 1.13593748 1756054.5             | 1.0             | Seminativi               | 211.0    | 452792.0162               | 5391.52447   | 10504.0               | 1    | 112     | Zone urbanizzate                                      |          |
| 1.13593748 1756054.5             | 1.0             | Seminativi               | 211.0    | 277211.53161              | 38464.03968  | 9786.0                | 2    | 242     | Zone agricole eterogenee                              |          |
| 1.13593748 1756054.5             | 1.0             | Seminativi               | 211.0    | 76993.58097               | 8521.95378   | 10290.0               | 2    | 242     | Zone agricole eterogenee                              |          |
| 1.13593748 1756054.5             | 1.0             | Seminativi               | 211.0    | 743850.61388              | 8358.08875   | 7508.0                | 1    | 112     | zone urbanizzate                                      | ✓        |
| 0 / 452 Totale registri selezion | ati.            |                          |          |                           |              |                       |      |         |                                                       |          |
|                                  |                 |                          |          |                           |              |                       |      |         |                                                       |          |

Avviamo una nuova sessione di editing per creare un nuovo campo "Area\_VAR" di tipo double con precisione 20 e scala 10.

Analizziamo l'informazione ottenuta e valutiamo (ad esempio) quanta superficie di suolo ha cambiato classificazione da "Agricolo" a "Industriale":

Apriamo la tabella degli attributi e applichiamo un filtro che soddisfi la seguente richiesta: CODE90 = 211.0 and  $CODE_00 = 121$ 

Il calcolatore restituirà una sola entità che soddisfa tale condizione:

| 🚭 Tabella   | a: Tabella degli attributi:  | var | _suolo_PC  | )L.shp      |                |                   |         |             |              |                       |             | ı d 🛛    |
|-------------|------------------------------|-----|------------|-------------|----------------|-------------------|---------|-------------|--------------|-----------------------|-------------|----------|
| CODE_90     | LIVELL01                     | l   | LIVELLO2   | LIVELLO3    | CODE_00        | LIVELLO1          |         | LIVELLO2    |              | LIVELLO3              |             | Area     |
| 211         | Territori agricoli           | S   | Seminativi | Seminitav   | . 121          | Territori modella | ti ar   | Zone ind    | Aree         | industriali o comme   | 50999.66170 | 7        |
| 311         | Territori boscati e ambienti | _ 7 | Zana has   | Roschi di   | 211            | Torritori boscoti | 0.0     | Zopo bo     | Posch        | i di latifoglie       | 2.188580907 | '3934E 🚟 |
| 311         | Territori boscati e ambient  | 9   | Filtro (Ta | bella degl  | i attributi: ' | var_suolo_POL.    | shp)    | •••••••     | $\mathbf{X}$ | ere e cespuglieti     | 0.006815    |          |
| 311         | Territori boscati e ambient  | Fil | ltro Tabel | a           |                |                   |         |             |              | ere e cespuglieti     | 0.005208    |          |
| 311         | Territori boscati e ambient  |     |            |             |                |                   |         |             |              | i pascolo naturale    | 0.001617    |          |
| 311         | Territori boscati e ambient  | Cá  | ampi:      |             |                | ,                 | /alori  | noti:       |              | on vegetazione rada   | 0.004155    |          |
| 311         | Territori boscati e ambient  | L É | CODE 90    |             |                | [                 | 112     |             |              | ni colturali e partic | 0.002509    |          |
| 311         | Territori boscati e ambient  |     | - LIVELLO1 |             |                |                   | 121     |             | 333          | i pascolo naturale    | 0.002361    |          |
| 311         | Territori boscati e ambient  |     | LIVELL02   |             |                |                   | 122     |             | 8888         | tabili                | 0.005451    |          |
| 311         | Territori boscati e ambient  |     | - LIVELLO3 |             | = !=           | Date              | 222     |             |              | i misti               | 0.001878    |          |
| 311         | Territori boscati e ambient  |     | CODE_00    | ſ           |                |                   | 211     |             |              | i misti               | 0.003188    |          |
| 311         | Territori boscati e ambient  |     | LIVELL01   |             | < >            | <= >=             | 231     |             |              | tabili                | 0.006165    |          |
| 311         | Territori boscati e ambient  |     | - LIVELL02 |             | And Or         | Not ()            | 242     |             |              | i di conifere         | 0.0012      |          |
| 311         | Territori boscati e ambient  |     | LIVELL03   |             |                |                   | 243     |             | 1991         | i misti               | 1.09E-4     |          |
| 311         | Territori boscati e ambient  | 11  | Area       |             | Cance          | lla testo         | 311     |             |              | ni colturali e partic | 0.033919    |          |
| 311         | Territori boscati e ambient  |     |            |             |                |                   | 312     |             |              | rev. occup.da colt    | 0.002672    |          |
| 311         | Territori boscati e ambient  |     |            |             |                |                   | 313     |             |              | itavi in aree non irr | 0.001567    |          |
| 311         | Territori boscati e ambient  |     |            |             |                |                   | 321     |             | -            | rev. occup.da colt    | 2.59E-4     |          |
| 311         | Territori boscati e ambient  |     |            |             |                | 1                 |         |             |              | to urbano disconti    | 4.37E-4     |          |
| 311         | Territori boscati e ambient  | C   | ODE 90 =   | '211' and C | ODE 00 = '1    | 21'               |         |             | _            | tabili                | 0.001862    |          |
|             | Torritori hossoti o ombiont  |     | -          |             | -              | N                 | uovo i  | insieme     |              | rov occup do colt     |             | •        |
| 1 / 1184 To | otale registri selezionati   |     |            |             |                | Agg               | iungi a | all'insieme |              |                       |             |          |
|             |                              |     |            |             |                | Sele              | ziona   | dall'insi   |              |                       | 7(          | $\Box$   |